Matlab kurulumu sırasında "License File Not Found" hatası alıyorsanız çözüm için aşağıdaki işlem basamaklarını ve ekran görüntülerini izleyiniz.

1- "Windows (C:) > Program Files > MATLAB > R2021b > licenses" Klasörü altındaki " **license** " dosyasını siliniz.

(Ekteki fotoğraflar; matlab\_cozum-01, matlab\_cozum-02, matlab\_cozum-

03 ve matlab\_cozum-04 bu bölüm ile ilgili.)

2- PC'nin "user name" sini görebilmek için;

- Klavyeden Windows tuşuna basınız
- Cmd yazıp komut penceresini (siyah ekran) açınız
- "set username" yazarak kullanıcı adınıza bakınız. (Ekteki fotoğraflar; matlab\_cozum-05 ve matlab\_cozum-06, bu bölüm ile ilgili.)

3- Matlab programını (bilgisayarınıza kurulu olan) çalıştırınız ve sizden istenilen İYTE e-posta adresi, şifre ve windows user name gibi bilgileri giriniz.

(Ekteki fotoğraflar; matlab\_cozum-07, matlab\_cozum-08, matlab\_cozum-09 ve matlab\_cozum-10 bu bölüm ile ilgili.)

4- Kurulumu bitiriniz ve Matlab programını çalıştırınız. (Ekteki fotoğraflar; **matlab\_cozum-11** bu bölüm ile ilgili.)

| Bu bilgis | ayar > Windows (C:)     | v ري              | Ara: Windov   |           |
|-----------|-------------------------|-------------------|---------------|-----------|
| ^ Ad      | <u>^</u>                | Değiştirme tarihi | Tür           | Boyut     |
|           | \$GetCurrent            | 24.11.2019 13:34  | Dosya klasörü |           |
| - 1       | \$WinREAgent            | 14.11.2021 19:16  | Dosya klasörü |           |
|           | hp                      | 21.06.2019 16:01  | Dosya klasörü |           |
|           | hpswsetup               | 5.11.2020 00:41   | Dosya klasörü |           |
|           | Intel                   | 9.11.2020 12:32   | Dosya klasörü |           |
|           | Kullanıcılar            | 3.05.2021 22:17   | Dosya klasörü |           |
|           | OneDriveTemp            | 3.05.2021 22:16   | Dosya klasörü |           |
|           | PerfLogs                | 7.12.2019 12:14   | Dosya klasörü |           |
| 1         | Program Dosyaları (x86) | 28.11.2021 15:52  | Dosya klasörü |           |
|           | Program Files           | 28.11.2021 16:47  | Dosya klasörü |           |
|           | ProgramData             | 28.11.2021 17:36  | Dosya klasörü |           |
|           | SYSTEM.SAV              | 14.10.2019 18:26  | Dosya klasörü |           |
|           | Temp                    | 6.04.2020 12:13   | Dosya klasörü |           |
|           | Windows                 | 15.11.2021 01:11  | Dosya klasörü |           |
|           | Windows10Upgrade        | 24.11.2019 13:24  | Dosya klasörü |           |
|           | ] aow_drv               | 21.02.2021 23:09  | Metin Belgesi | 10.096 KB |
|           | dism                    | 5.11.2020 00:37   | Metin Belgesi | 33 KB     |

| Bu bilgi: | sayar 👌 Windows (C:) 👌 Program Files |                   | ~ Ū           | Ara: Progra |
|-----------|--------------------------------------|-------------------|---------------|-------------|
| ^ _ Ad    | d                                    | Değiştirme tarihi | Tür           | Boyut       |
| 1         | Common Files                         | 29.12.2020 14:17  | Dosya klasörü |             |
| - 1       | Çevrimiçi Hizmetler                  | 21.06.2019 16:28  | Dosya klasörü |             |
| 1         | GNU Octave                           | 19.11.2021 20:32  | Dosya klasörü |             |
|           | HP                                   | 11.03.2019 12:18  | Dosya klasörü |             |
|           | HPCommRecovery                       | 5.11.2020 00:38   | Dosya klasörü |             |
| 1         | Intel                                | 9.11.2020 12:31   | Dosya klasörü |             |
|           | Internet Explorer                    | 27.09.2021 22:06  | Dosya klasörü |             |
| (         | MATLAB                               | 28.11.2021 16:47  | Dosya klasörü |             |
|           | McAfee                               | 22.11.2021 13:01  | Dosya klasörü |             |
|           | Microsoft OneDrive                   | 19.11.2021 20:27  | Dosya klasörü |             |
| 1         | Microsoft Update Health Tools        | 17.10.2021 16:36  | Dosya klasörü |             |
|           | ModifiableWindowsApps                | 7.12.2019 12:14   | Dosya klasörü |             |
|           | NVIDIA Corporation                   | 6.11.2019 16:56   | Dosya klasörü |             |
| 1         | PCHealthCheck                        | 26.10.2021 11:33  | Dosya klasörü |             |

| Ad           | Değiştirme tarihi | Tür           | Boyut |
|--------------|-------------------|---------------|-------|
| 🧵 appdata    | 28.11.2021 17:13  | Dosya klasörü |       |
| 📕 bin        | 28.11.2021 17:02  | Dosya klasörü |       |
| 📒 derived    | 28.11.2021 17:10  | Dosya klasörü |       |
| examples     | 28.11.2021 17:11  | Dosya klasörü |       |
| extern       | 28.11.2021 17:01  | Dosya klasörü |       |
| 📕 help       | 28.11.2021 17:12  | Dosya klasörü |       |
| interprocess | 28.11.2021 16:59  | Dosya klasörü |       |
| 🧵 java       | 28.11.2021 16:50  | Dosya klasörü |       |
| lib          | 28.11.2021 16:49  | Dosya klasörü |       |
| licenses     | 28.11.2021 17:28  | Dosya klasörü |       |
| mcr          | 28.11.2021 17:01  | Dosya klasörü |       |
| platform     | 28.11.2021 16:59  | Dosya klasörü |       |
| polyspace    | 28.11.2021 17:03  | Dosya klasörü |       |

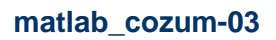

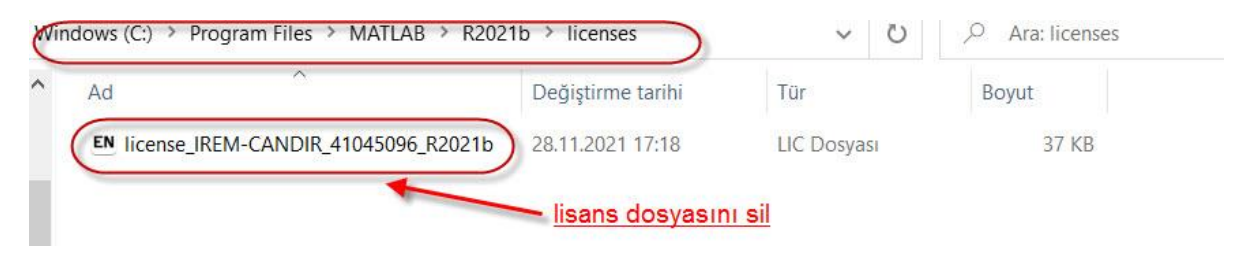

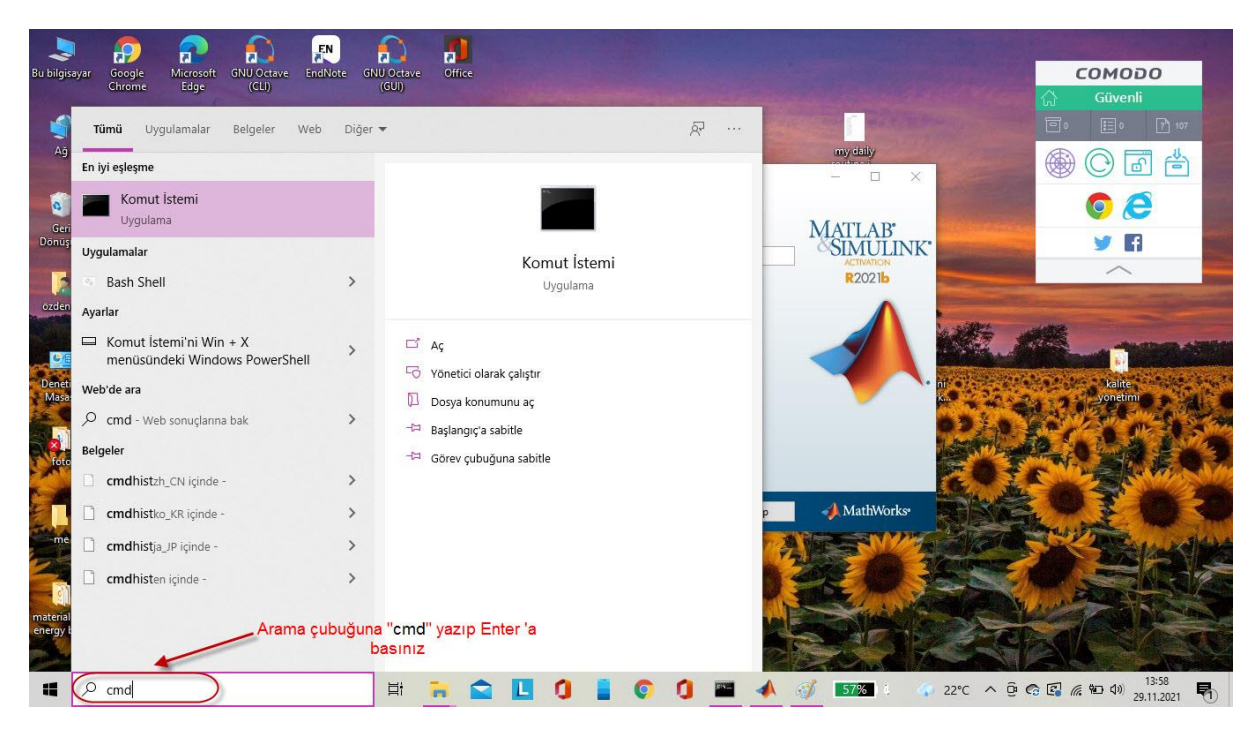

matlab\_cozum-05

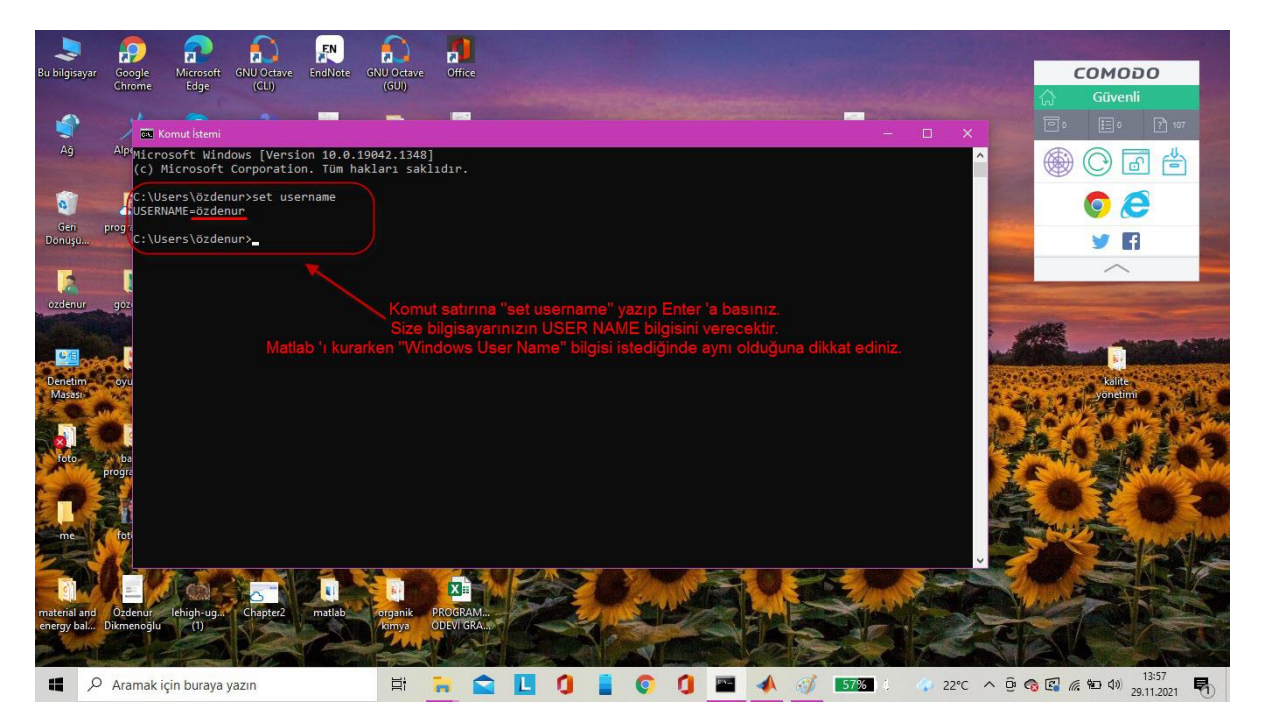

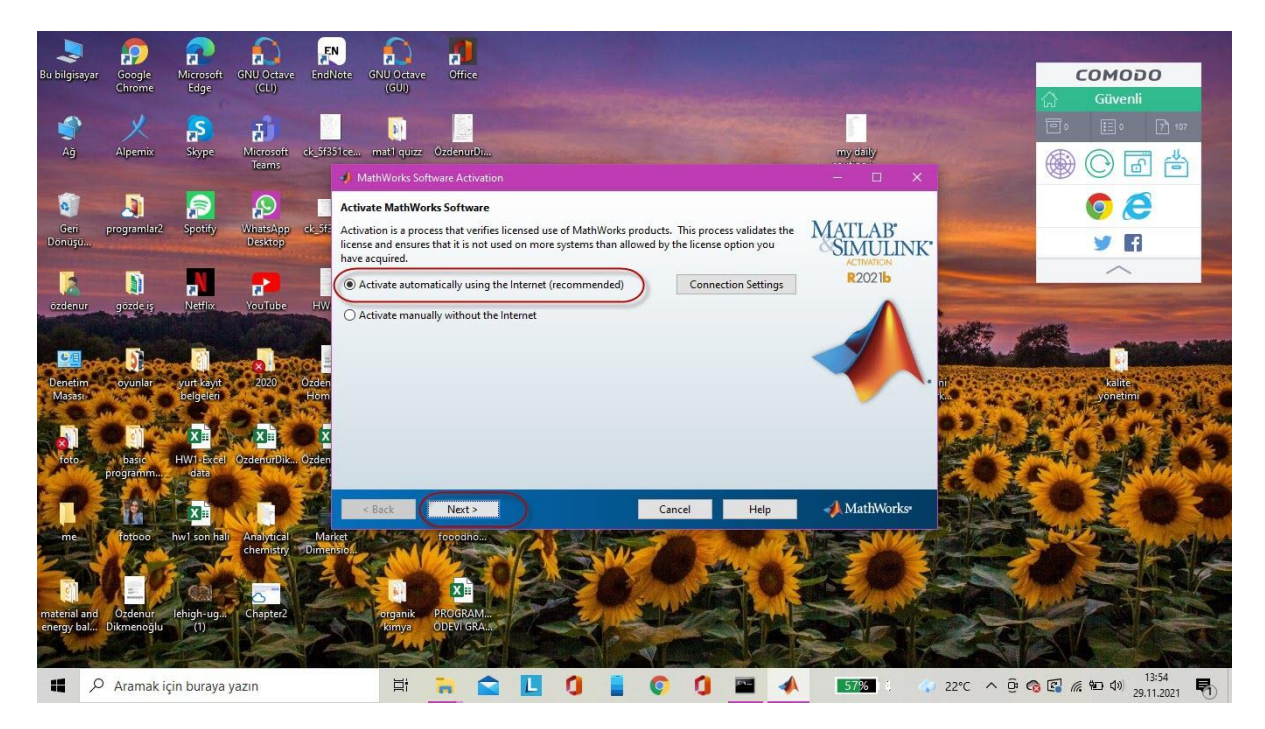

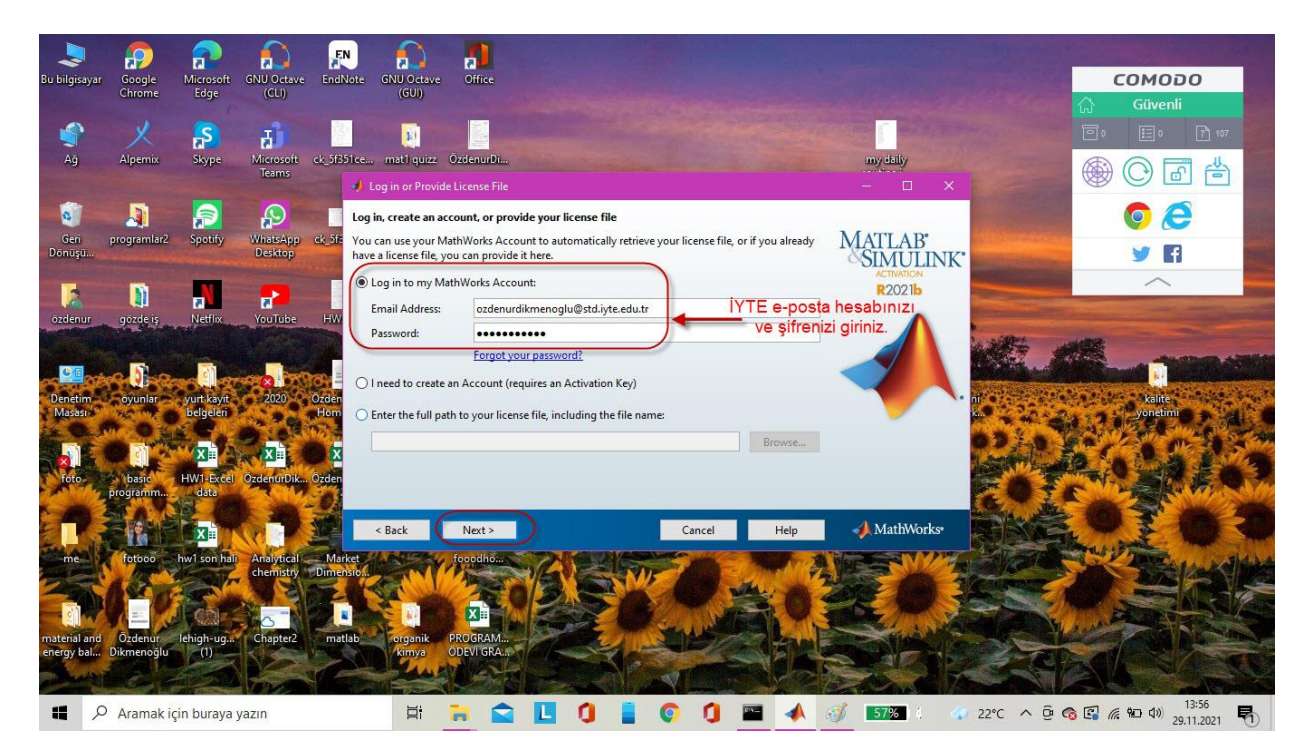

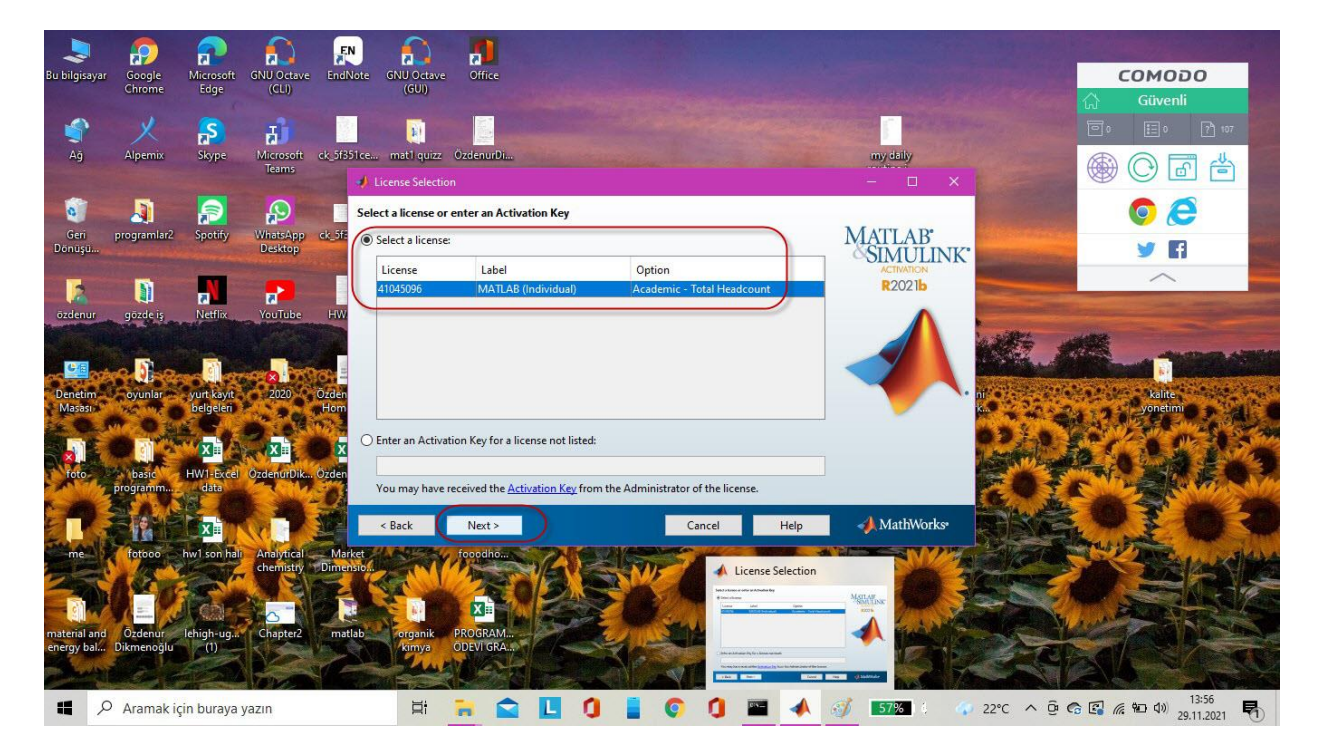

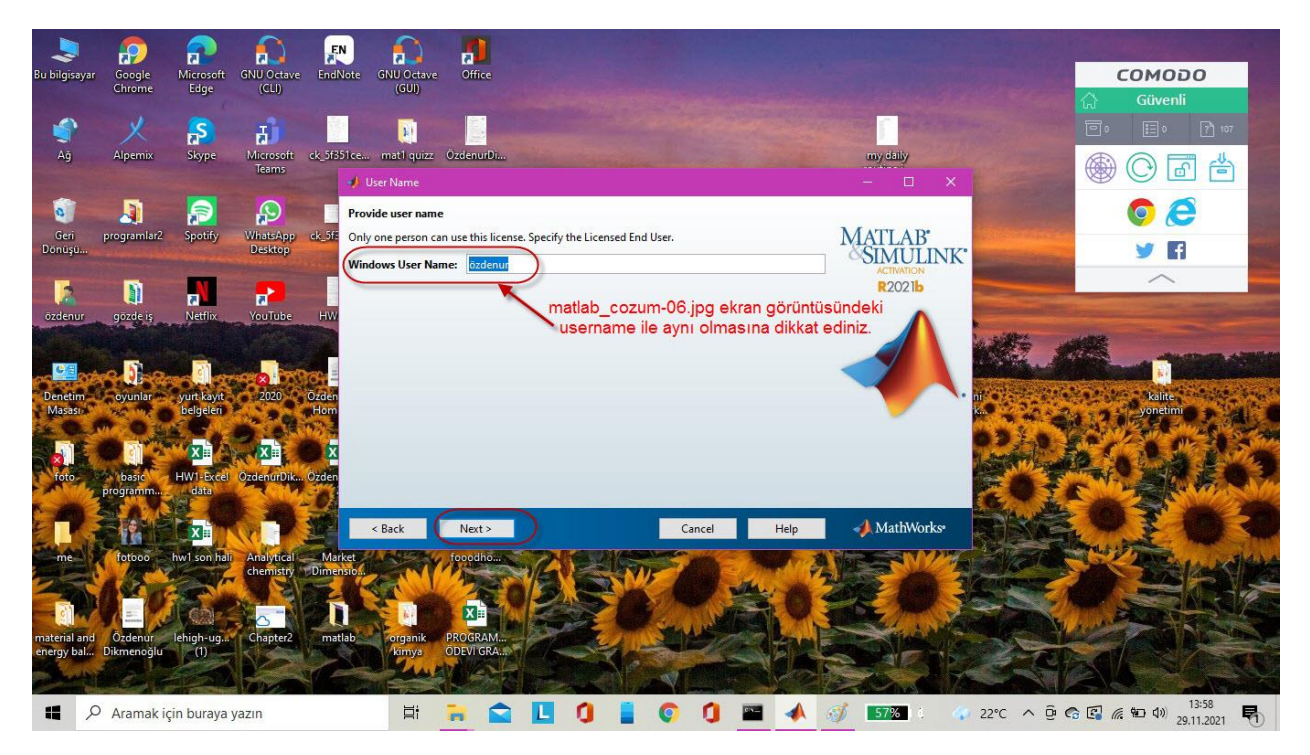

|                | -    |               |                    |             | 1         | EN        |                | 2             | r               | 1                  |                                          |                       |           |     |                                  |              |          |        |                                                                                                    |                              |              |        |         |                |                |                |
|----------------|------|---------------|--------------------|-------------|-----------|-----------|----------------|---------------|-----------------|--------------------|------------------------------------------|-----------------------|-----------|-----|----------------------------------|--------------|----------|--------|----------------------------------------------------------------------------------------------------|------------------------------|--------------|--------|---------|----------------|----------------|----------------|
| lgisayar       | Go   | 🥠 MAT         | LAB R2021          |             |           |           |                |               |                 |                    |                                          |                       |           |     |                                  |              |          |        |                                                                                                    |                              |              |        |         |                | × ס            | 0              |
|                | Chr  | но            | ME                 | PLOT        | s         | APPS      | ( <sup>*</sup> |               |                 |                    |                                          |                       |           |     | 6                                | <b>B</b> (2) | 6        | 8      | Se  Se S | arch Doo                     | umentatio    | on     | Q       | A Su           | in in          |                |
| <b>€</b><br>Ağ | Alp  | New<br>Script | New<br>Live Script | New<br>File | Open<br>• | Comp      | iles<br>are l  | mport<br>Data | Save<br>Workspa | ce 💋 (<br>VARIABLE | Vew Variab<br>Open Varial<br>Clear Works | le<br>ble▼<br>space ▼ | Favorites | Ana | yze Code<br>and Time<br>r Comman | nds 💌        | Simulink | Layout | ⊚ P<br>⊡ Si<br>ENV                                                                                                    | eference<br>t Path<br>RONMEN | s 🖂<br>Add-O | ns RE  | SOURCES | 5              | <u>ج</u>       | 70 (S          |
| 1              |      | **            | 1 🗖 🖻              | I 📙 🕨       | C: ▶ l    | Jsers ► ö | zdenur         | ► One         | Drive 🕨         | Belgeler           | MATLA                                    | B                     |           |     |                                  |              |          |        |                                                                                                    |                              |              |        |         | •              | 25             |                |
| ri pr          |      | Current       | Folder             |             |           |           |                | Com           | nand Win        | dow                |                                          |                       |           |     |                                  |              |          |        |                                                                                                    |                              |              |        |         |                | •              |                |
| şü             | og.  |               | lame 🔺             |             |           |           |                | New           | to MATLA        | B? See re          | sources for                              | r <u>Getting S</u>    | tarted.   |     |                                  |              |          |        |                                                                                                    |                              |              |        |         |                | ×              |                |
| netim<br>Isasi | - OV | Details       |                    |             |           |           | ~              |               |                 |                    |                                          |                       |           |     |                                  |              |          |        |                                                                                                    |                              |              |        |         |                |                | ~              |
| 0              | ba   | Workspa       | ice                |             |           |           |                |               |                 |                    |                                          |                       |           |     |                                  |              |          |        |                                                                                                    |                              |              |        |         |                |                | 震              |
| ie<br>ial and  | fot  | Name -        | 5                  | Valu        | ue        |           |                |               |                 |                    |                                          |                       |           |     |                                  |              |          |        |                                                                                                    |                              |              |        |         |                |                |                |
| bal Di         | ikm  | Ready         |                    |             |           |           |                |               |                 |                    |                                          |                       |           |     |                                  |              |          |        |                                                                                                    |                              |              |        |         |                |                |                |
| -              | 1    |               |                    | For         | A C       | 10        |                |               |                 |                    | 1                                        |                       | 1         | 1   |                                  | 100          | 12       | 2      | 3                                                                                                    | 7-                           | -            | ST.    |         |                |                | Tes            |
| P              | Ara  | ımak içir     | n buraya           | yazın       |           |           |                | ⊟ŧ            | -               |                    | L                                        | 0                     |           | 0   | -                                | đ            | -        | 57%    | 1.6                                                                                                    | ap 2                         | 2°C ^        | . ĝ. ( | 8       | <i>(</i> , 90) | 1») 1.<br>29.1 | 4:00<br>1.2021 |